## **Topic: Custom Management Command Part 6: Adding Comments or Messages**

Speaker: Udemy Instructor Rathan Kumar | Notebook: Django: Automating Common Tasks

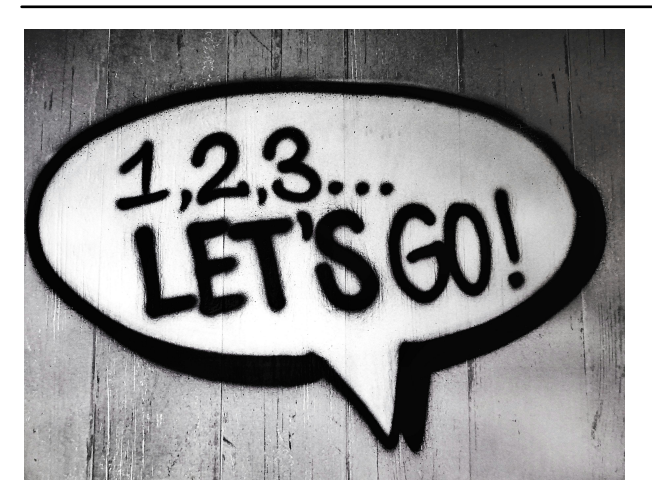

Django has built-in MESSAGES FRAMEWORK that we can use to show ERROR OR SUCCESS MESSAGES. See Django's documentation.

SETTINGS.PY has already the configurations needed to support the messages.

1. So, we just need to include the following in our SETTINGS.PY.

From Django documentation, we copy this and modify based on our needs.

```
from django.contrib.messages import constants as messages
MESSAGE_TAGS = {
    messages.INF0: "",
    50: "critical",
}
```

in our SETTINGS.PY, we modify it to where 'danger' is a bootstrap name.

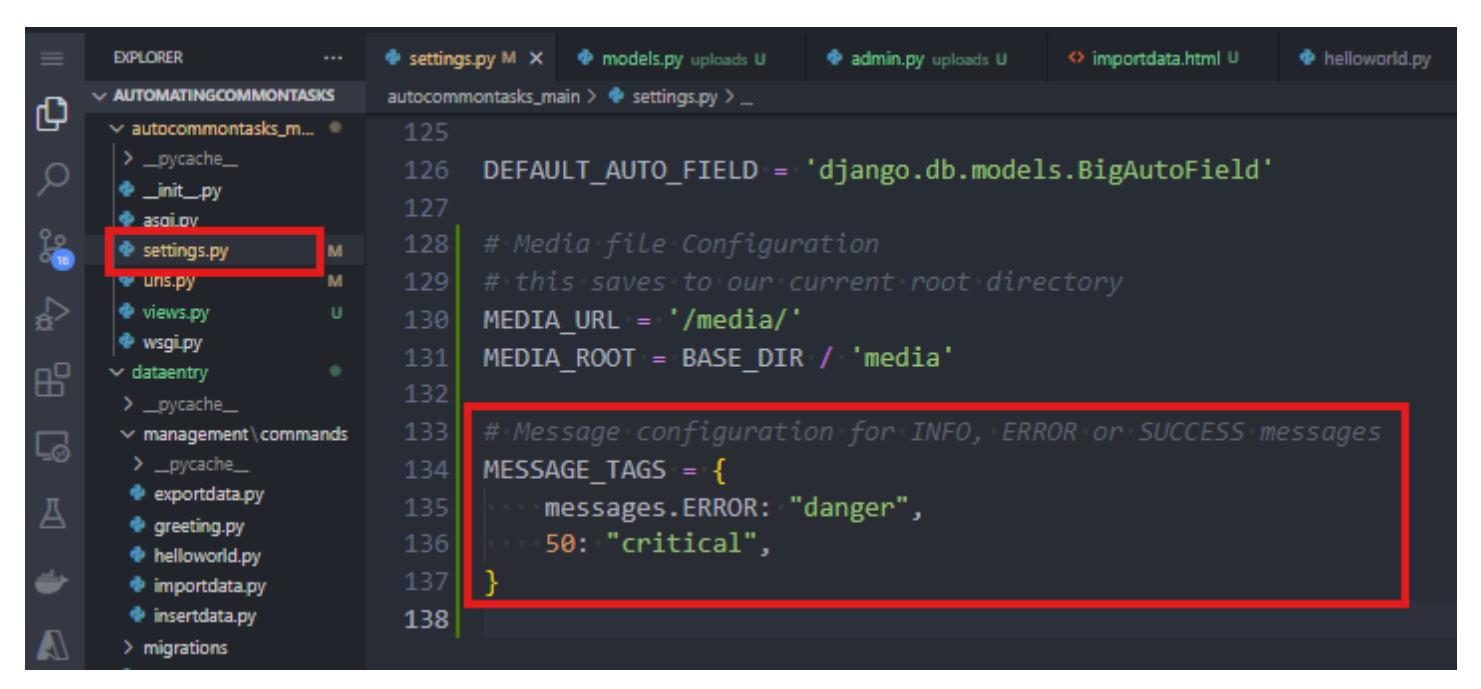

2. Then in the TEMPLATES FOLDER, create a new HTML, ALERT.HTML and design as:

from our documentation:

# Displaying messages **1**

```
get_messages(request)[source] *
```

In your template, use something like:

```
{% if messages %}

    {% for message in messages %}
        <li{% if message.tags %} class="{{ message.tags }}"{%
endif %}>{{ message }}
        {% endfor %}

{% endif %}
```

So, in our ALERTS.HTML, we add the same code:

| ×      |                                                                                                    |      |                                 |                                                                                                    |                                              |                      |                     |                 | ngCommonTasks |  |
|--------|----------------------------------------------------------------------------------------------------|------|---------------------------------|----------------------------------------------------------------------------------------------------|----------------------------------------------|----------------------|---------------------|-----------------|---------------|--|
| ≡      | EXPLORER                                                                                                    |      | 🍨 settings.py M                 | 🔹 alerts.html U 🗙                                                                                                    | 🔹 models.py uploads U                        | 🔹 admin.py uploads U | 🔅 importdata.html U | 🍨 helloworld.py | 🔹 greeting.py |  |
| ~      |                                                                                                    | iks  | templates > 💠 alert             | ts.html >                                                                                                    |                                              |                      |                     |                 |               |  |
|        | <pre>&gt; autocommontasks_m &gt; _pycache_ @ _initpy @ asgi.py @ asgi.py @ uris.py @ views.py @ views.py @ views.py @ views.py </pre> |      | 1 {% if<br>2 <ul (<br="">3</ul> | f messages %}<br>class="messag<br>{% for messag<br><li{% if="" messag<br="">{% endfor %}<br/>&gt;<br/>ndif %}</li{%> | es"><br>e in messages %}<br>age.tags %} clas | s="{{ message.t      | ags∘}}"{%∘endif∘    | %}>{{ message   | e-}}          |  |
| ₽<br>G | <ul> <li>_pycache_</li> <li>_pycache_</li> <li>_pycache_</li> <li>exportdata.py</li> <li>greeting.py</li> <li>belloword ny</li> </ul> | ands |                                 |                                                                                                    |                                              |                      |                     |                 |               |  |

3. Now you can call this ALERTS.HTML in ANY HTML that will require messages or comments.

So, in DATAENTRY\IMPORTDATA.HTML, we add

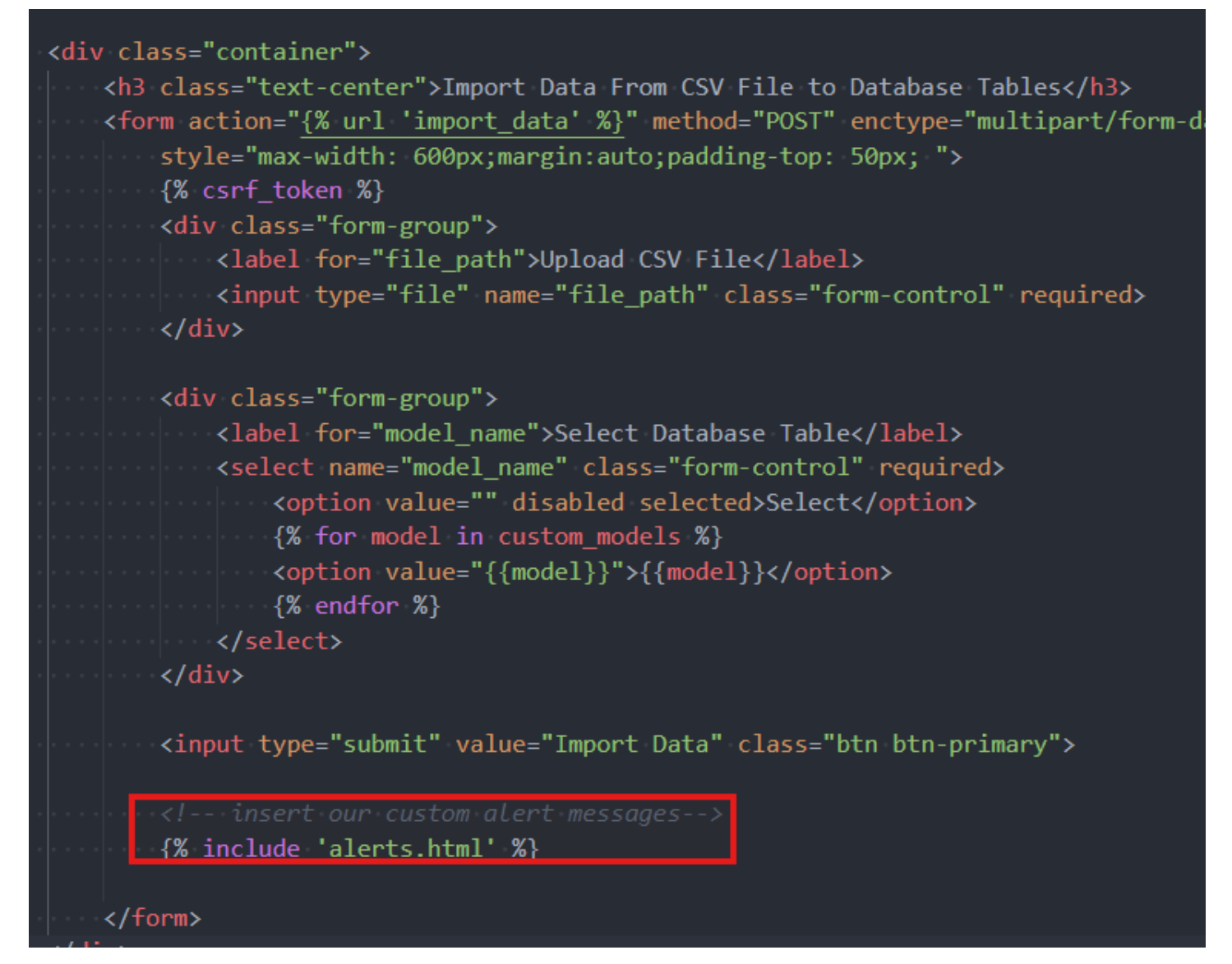

<sup>4.</sup> To add our custom messages, we go to DATAENTRY\VIEWS.PY

| ∢                 |                                                                                                    | ÷                                              | $\leftrightarrow$ $\rightarrow$                                                                                                    |                                                                                                    | CommonTasks                                   |                       |                    |
|-------------------|----------------------------------------------------------------------------------------------------|------------------------------------------------|----------------------------------------------------------------------------------------------------|----------------------------------------------------------------------------------------------------|-----------------------------------------------|-----------------------|--------------------|
|                   | EXPLORER ···                                                                                                    | ı.py 🍨 uris.p                                  | y autocommontasks_main M                                                                                                    | 🌵 views.py autocommontasks_main                                                                              | U 🌼 home.html U                               | 🔹 urls.py dataentry U | 🔹 views.py dataent |
| ф<br>,0           | <ul> <li>AUTOMATINGCOMMONTASKS</li> <li>autocommontasks_m</li> <li>_pycache_</li> <li>_initpy</li> </ul>                                                                                          | dataentry>∳n<br>1 fre<br>2 fre                 | views.py≻…<br>om django.shortc<br>om .utils import                                                                                                    | uts import render, r<br>get_all_custom_mode                                                                  | edirect<br>ls                                 |                       |                    |
| a<br>2000<br>2000 | <ul> <li>asgi.py</li> <li>settings.py</li> <li>urls.py</li> <li>views.py</li> <li>U</li> </ul>                                                                                                    | 3 fro<br>4 fro<br>5 fro<br>6 fro               | om django.conf i<br>om django.core.m<br>om django.contri                                                                                                    | mport settings<br>anagement import cal<br>b import messages                                                  | l_command                                     |                       |                    |
| O                 | <ul> <li></li></ul>                                                                                                    | 7                                              |                                                                                                    |                                                                                                    |                                               |                       |                    |
|                   | <ul> <li>_pycache_</li> <li>management\commands</li> <li>_pycache_</li> <li>exportdata.py</li> <li>greeting.py</li> <li>helloword.py</li> <li>instructed.pi</li> </ul>                            | 8<br>9 <b>de</b><br>10 · ·<br>11 · ·<br>12 · · | <pre>f import_data(re     if request.met         # gets the         file_path         # gets the </pre>                                                                                                    | <pre>quest):<br/>hod == 'POST':<br/>user-submitted file<br/>request.FILES.get(<br/>user-submitted MODE</pre> | <pre>using its path 'file_path') Langme</pre> |                       |                    |
|                   | <ul> <li>importdata.py</li> <li>insertdata.py</li> <li>migrations</li> </ul>                                                                                                    |                                                | <pre>model_name</pre>                                                                                                    | <pre>"= request.POST.get(</pre>                                                                              | 'model_name')                                 |                       |                    |
|                   | <ul> <li>_initpy</li> <li>admin.py</li> <li>apps.py</li> <li>models.py</li> </ul>                                                                                                    |                                                | upload = U                                                                                                    | is file inside the U<br>pload.objects.create                                                                 | pload model<br><mark>(file=file_path,</mark>  | model_name=mode       | el_name)           |
|                   | <ul> <li>              tests.py              • urls.py             U             • urls.py             U             • urls.py             U             • urls.py             U      </li> </ul> | 19<br>20                                       | <pre>** construc ** construc ** construc ** construc ** constructor ** constructor ** constructo</pre> | t the full path of the <b>ath</b> = <b>str(upload.fil</b>                                                    | he file with the<br>e.url)                    |                       |                    |
|                   | 🔹 views.py M                                                                                                    | 21                                             | hace up] -                                                                                                    | str(settings RASE D                                                                                          | TR)                                           |                       |                    |

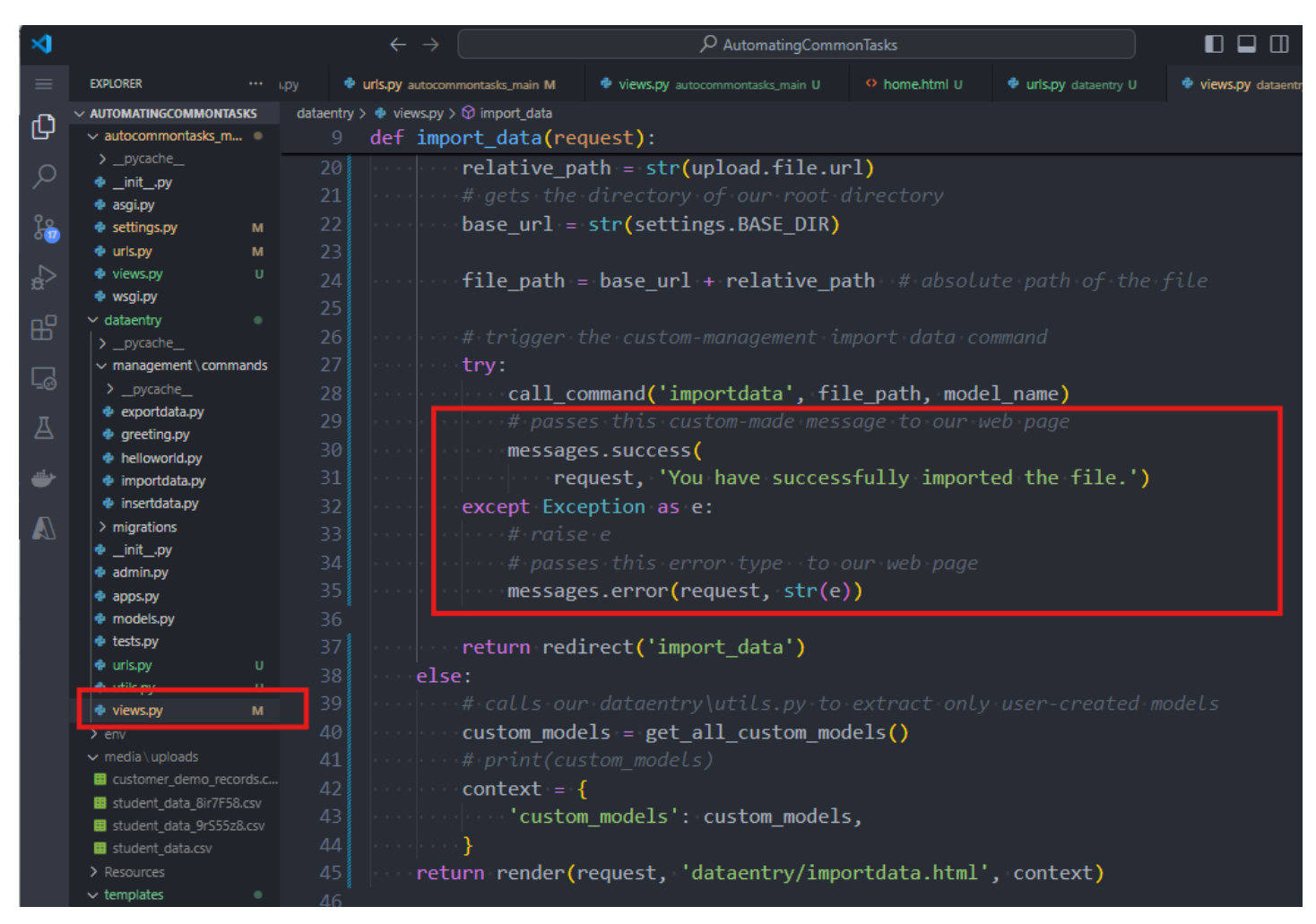

5. Now when you add a CSV file again, you should be able to see an error message.

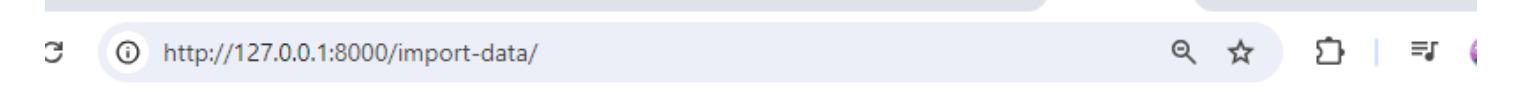

# Import Data From CSV File to Database Tables

| Upload CSV File                          |   |  |  |  |  |
|------------------------------------------|---|--|--|--|--|
| Choose File No file chosen               |   |  |  |  |  |
| Select Database Table                    |   |  |  |  |  |
| Select                                   | ~ |  |  |  |  |
| Import Data                              |   |  |  |  |  |
| You have successfully imported the file. |   |  |  |  |  |
|                                          |   |  |  |  |  |

6. Now to make the style of the message that follows the bootstrap style, go to this BOOTSTRAP ALERT documentation,

 $\rightarrow$ 

| Home Documentation | Examples Themes Expo Blog                                                                                                    |
|--------------------|----------------------------------------------------------------------------------------------------|
| :h                 | Examples                                                                                                    |
|                    | Alerts are available for any length of text, as well as an optional dismiss button. For proper styling, use one                                                                                                    |
| ng started         | of the eight required contextual classes (e.g., .alert-success). For inline dismissal, use the alerts jQuery                                                                                                    |
| ıt                 | plugin.                                                                                                    |
| ent                |                                                                                                    |
| onents             | This is a primary alert—check it out!                                                                                                    |
|                    | This is a secondary alert—check it out!                                                                                                    |
| trumb              |                                                                                                    |
| 15                 | This is a success alert—check it out!                                                                                                    |
| 1 group            |                                                                                                    |
| sel                | This is a danger alert—check it out!                                                                                                    |
| se                 |                                                                                                    |
| owns               | This is a warning alert—check it out!                                                                                                    |
|                    |                                                                                                    |
| group              | This is a info alert—check it out!                                                                                                    |
| vtron              |                                                                                                    |
| oup                | This is a light alert—check it out!                                                                                                    |
| r                  | This is a dark alert—check it out!                                                                                                    |
| ition              |                                                                                                    |
| ers                |                                                                                                    |
| XCC                | (div class="alert alert-primary" role="alert")                                                                                                    |
| .55                | This is a primary alert-check it out!                                                                                                    |
| P)                 |                                                                                                    |
| 25                 | <pre><div class="alert alert-secondary" role="alert"></div></pre>                                                                                                    |
| es                 |                                                                                                    |
| d                  | <pre><div class="alert alert-success" role="alert"></div></pre>                                                                                                    |
| tion               | This is a success alert-check it out!                                                                                                    |
| ITION              | <pre></pre> <pre></pre> |
| t                  | This is a danger alert-check it out!                                                                                                    |
|                    |                                                                                                    |
|                    | <pre><grv class="alert alert-warning" role="alert"> This is a warning alert-check it out!</grv></pre>                                                                                                    |
|                    |                                                                                                    |

### ALERTS.HTML BEFORE:

|             | $\leftarrow \rightarrow ($                                                                                                    |             |                        | $\mathcal P$ AutomatingCommonTasl | ks            |               |      |       |
|-------------|----------------------------------------------------------------------------------------------------|-------------|------------------------|-----------------------------------|---------------|---------------|------|-------|
| alerts.html | u 🗙 🌵 models.p                                                                                                    | y uploads U | 🏟 admin.py uploads U   | 🍨 importdata.html U               | helloworld.py | 🍨 greeting.py |      | 🔹 ins |
| templates > | 🗘 alerts.html >                                                                                                    |             |                        |                                   |               |               |      |       |
| 1 {         | % if messag                                                                                                    | es %}       |                        |                                   |               |               |      |       |
| 2 <         | 2 <ul class="messages"></ul>                                                                                                    |             |                        |                                   |               |               |      |       |
|             | {% for m                                                                                                    | essage in   | <pre>messages %}</pre> |                                   |               |               |      |       |
|             | <li{% if<="" td=""><td>message.</td><td>tags %} class="</td><td>{{ message.tags</td><td>}}"{% endif %</td><td>%}&gt;{{ messag</td><td>e }}</td><td></td></li{%> | message.    | tags %} class="        | {{ message.tags                   | }}"{% endif % | %}>{{ messag  | e }} |       |
|             | {% endfo                                                                                                    | r %}        |                        |                                   |               |               |      |       |
| 6 <         | /ul>                                                                                                    |             |                        |                                   |               |               |      |       |
| 7 {         | % endif %}                                                                                                    |             |                        |                                   |               |               |      |       |
|             |                                                                                                    |             |                        |                                   |               |               |      |       |

| templates | > •• alerts.html >                                                                                    |
|-----------|----------------------------------------------------------------------------------------------------|
|           | {% if messages %}                                                                                     |
|           | <div class="messages"></div>                                                                          |
|           | <pre>{% for message in messages %}</pre>                                                              |
|           | ···· <b><div< b=""></div<></b>                                                                        |
|           | <pre>{% if message.tags %} class=" alert alert-{{ message.tags }}" {% endif %}&gt;{{ message }}</pre> |
|           | <pre></pre>                                                                                           |
|           | <pre>{% endfor %}</pre>                                                                               |
|           |                                                                                                    |
| 9         | {% endif %}                                                                                           |

7. Run the server again and check the message shown.

### Saving Student.CSV to Student Model.

| () http://127.0.0.1:8000/import-data/ |                                                      | e | 2 \$ | Ď |
|---------------------------------------|------------------------------------------------------|---|------|---|
|                                       | Import Data From CSV File to Database Tables         |   |      |   |
|                                       | Upload C SV File Choose File No file chosen          | ] |      |   |
|                                       | Select Database Table                                | ] |      |   |
|                                       | Import Data You have successfully imported the file. |   |      |   |
|                                       |                                                      |   |      |   |

### Saving Student.CSV to Customer Model

| () http://127.0.0.1:8000/import-data/ |                                              | Q | 、☆ |
|---------------------------------------|----------------------------------------------|---|----|
|                                       | Import Data From CSV File to Database Tables |   |    |

| Upload CSV File                                                       |   |
|-----------------------------------------------------------------------|---|
| Select Database Table                                                 |   |
| Select                                                                | ~ |
| Import Data                                                           |   |
| Customer() got unexpected keyword arguments: 'roll_no', 'name', 'age' |   |

Or a different file to CUSTOMER model.

8. To modify the error message into something user-friendly especially the user has used a different file with a different model, we update our IMPORTDATA.PY

To get the fields of our model, in our IMPORTDATA.PY, we add this:

# compare CSV header with the model's field names and throw appropriate message # get all the field names of the model that we found model\_fields = [field.name for field in target\_model.\_meta.fields] print(model\_fields)

So, when we upload our STUDENT.CSV FILE, we see this in our terminal:

[11/Aug/2024 15:41:11] "GET /import-data/ HTTP/1.1" 200 1907
['id', 'roll\_no', 'name', 'age']
Data imported from the CSV file successfully.

CUSTOMER MODEL:

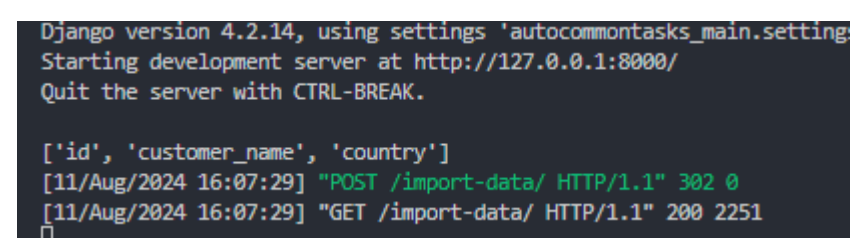

So, when we import a different file like EMPLOYEE.CSV into CUSTOMER Model, we get this user- friendly message:

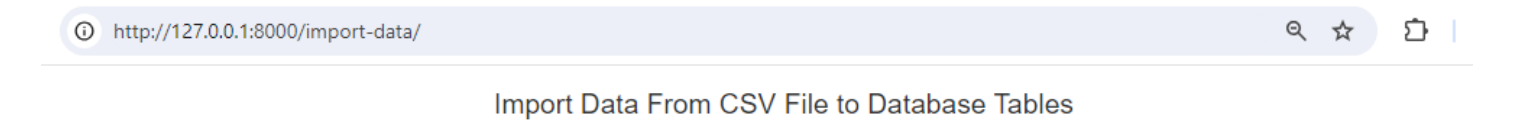

| pload CSV File                                         |   |
|--------------------------------------------------------|---|
| Choose File No file chosen                             |   |
| elect Database Table                                   |   |
| Select                                                 | ~ |
| Import Data                                            |   |
| CSV file does not match with the Customer table fields |   |

Instead of this:

# Import Data From CSV File to Database Tables

| Choose File    | No file chosen                                                                   |
|----------------|----------------------------------------------------------------------------------|
| Select Databas | e Table                                                                          |
| Select         |                                                                                  |
|                |                                                                                  |
| ітроп рата     |                                                                                  |
| Customer() g   | ot unexpected keyword arguments: 'employee_id', 'employee_name',                 |
| 'designation', | 'salary', 'retirement', 'other_benefits', 'total_benefits', 'total_compensation' |

#### 9. Your IMPORTDATA.PY should be:

| ∢            |                                      |             |                   |                                 | $\leftarrow \rightarrow$         |                                         | monTasks           |  |
|--------------|--------------------------------------|-------------|-------------------|---------------------------------|----------------------------------|-----------------------------------------|--------------------|--|
|              | EXPLORER ····                        |             |                   | importdata.py M 🗙 🌵 exportdata  | .py 🌵 urls.py autocommontasks_m  | ain M 🍦 views.py autocommontasks_main U | home.html U dataer |  |
| -            | ✓ AUTOMATINGCOMMONTASKS              | dataentry > | management > comr | mands > 💠 importdata.py >       |                                  |                                         |                    |  |
| G            | > autocommontasks_m 🔍                |             | class Comma       | ind(BaseCommand):               |                                  |                                         |                    |  |
|              | ✓ dataentry ●                        |             | def han           | dle(self, *args, **kw           | vargs):                          |                                         |                    |  |
|              | >pycache                             | 27          |                   | curen jor ene monee e           | er 655 acc areacea ap            | · P ~                                   |                    |  |
| 2 <u>0</u>   | > pycache                            |             | tar               | 'get_model = None               |                                  |                                         |                    |  |
| 0            | <pre>exportdata.pv</pre>             |             | tor               | • my_app_contig in app          | <pre>os.get_app_contigs():</pre> |                                         |                    |  |
| ♪            | greeting.py                          |             |                   |                                 |                                  |                                         |                    |  |
|              | belloworld py                        |             |                   | try:                            |                                  |                                         |                    |  |
| RP -         | 🍨 importdata.py 🛛 M                  |             |                   |                                 |                                  |                                         |                    |  |
|              | 🐨 insertuata.py                      |             |                   | <pre>target_model = a</pre>     | apps.get_model(my_app_           | _config.label, model_name)              |                    |  |
|              | > migrations                         |             |                   | · · · · break · · # · stops · s |                                  |                                         |                    |  |
|              | 🖷 _Initpy                            |             |                   | except LookupError:             |                                  |                                         |                    |  |
|              |                                      |             |                   | continue # mode                 |                                  |                                         |                    |  |
|              | models.py                            |             |                   |                                 |                                  |                                         |                    |  |
|              | 🔹 tests.py                           |             |                   |                                 |                                  |                                         |                    |  |
|              | 🔹 urls.py 🛛 U                        |             |                   |                                 |                                  |                                         |                    |  |
| $\mathbf{A}$ | 🔹 utils.py 🛛 U                       |             | 11                | not target_model:               |                                  |                                         |                    |  |
|              | 🔹 views.py 🛛 M                       |             |                   | raise CommandError(†            | "Model "{model_name}"            | ' not found in any app.')               |                    |  |
|              | > env                                | 41          |                   |                                 |                                  |                                         |                    |  |
|              | > media                              |             |                   |                                 |                                  |                                         |                    |  |
|              | > templates                          |             | mod               | lel_fields = [field.na          | ame for field in targe           | <pre>et_modelmeta.fields]</pre>         |                    |  |
|              | > uploads                            |             | pri               | .nt(model_fields)               |                                  |                                         |                    |  |
|              | <ul> <li>.gitignore</li> </ul>       |             |                   |                                 |                                  |                                         |                    |  |
|              | E db.sqlite3                         |             |                   |                                 |                                  |                                         |                    |  |
|              | exported_Customer_data_2             |             | wit               | h open(file nath 'r'            | ) as file:                       |                                         |                    |  |
|              | exported_Student_data_202            |             |                   | the part of the second file     |                                  |                                         |                    |  |
|              | <pre>exported_students_data_20</pre> |             |                   |                                 | - incluating the neader          |                                         |                    |  |
|              | 🌵 manage.py                          |             |                   | reader = csv.Dictkea            | ider(TILE)                       |                                         |                    |  |
|              |                                      |             |                   |                                 |                                  |                                         |                    |  |
|              |                                      |             |                   | csv_header = reader.            | fieldnames                       |                                         |                    |  |
|              |                                      |             |                   |                                 |                                  |                                         |                    |  |
|              |                                      |             |                   |                                 |                                  |                                         |                    |  |
|              |                                      |             |                   | <pre>if csv_header != mod</pre> | lel_fields:                      |                                         |                    |  |
|              |                                      |             |                   | raise DataError                 |                                  |                                         |                    |  |
|              |                                      |             |                   | f'CSV file d                    | loes not match with th           | ne {model name} table fields'           |                    |  |
|              |                                      |             |                   |                                 |                                  |                                         |                    |  |
|              |                                      |             |                   | <pre># print(reader)</pre>      |                                  |                                         |                    |  |
|              |                                      |             |                   | for row in reader:              |                                  |                                         |                    |  |
|              |                                      |             |                   | the stands the power            |                                  |                                         |                    |  |
|              |                                      |             |                   |                                 |                                  |                                         |                    |  |
|              |                                      |             |                   |                                 |                                  |                                         |                    |  |
|              |                                      |             |                   |                                 |                                  |                                         |                    |  |
|              |                                      |             |                   | target_model.obj                | jects.create(**row)              |                                         |                    |  |
| 8            |                                      |             |                   |                                 |                                  |                                         |                    |  |
|              | > OUTLINE                            |             |                   | .f.stdout.write(self.s          | style.SUCCESS(                   |                                         |                    |  |
|              | > TIMELINE                           |             |                   | 'Data imported from             | the CSV file successf            | Fully.'))                               |                    |  |
| × B          | main* € ⊗ 0 ∧ 0 ₩ 0                  |             |                   |                                 |                                  |                                         |                    |  |

10. But this will give us an error message since we have the field 'ID' in our table but not in our CSV file, so we update our IMPORTDATA.PY as

| # get all the field names of the model that we found EXCEPT THE PK or ID                    |
|---------------------------------------------------------------------------------------------|
| <pre>model_fields = [field.name for field in target_modelmeta.fields if field.name !=</pre> |
| · · · · · · · · · · · · · · · · · · ·                                                       |
| <pre>print(model_fields)</pre>                                                              |
|                                                                                             |
| # opens the file for reading and closes it automatically                                    |
| with open(file_path, 'r') as file:                                                          |
| # reads the csv file including the header                                                   |
| reader = csv.DictReader(file)                                                               |
| # gets the header names of the csv file                                                     |
| <pre>csv_header = reader.fieldnames</pre>                                                   |
|                                                                                             |
| # compare CSV header with the model's field names and throw appropriate message             |
| <pre>if csv_header != model_fields:</pre>                                                   |
| raise DataError(                                                                            |
| f'CSV file does not match with the {model_name} table fields')                              |

11. IF WE WANT TO HIDE THE ERROR MESSAGES RIGHT AWAY AFTER IT WAS DISPLAYED, we create a JAVASCRIPT. But we need to update our SETTINGS.PY STATIC FILES.

FROM:

TO:

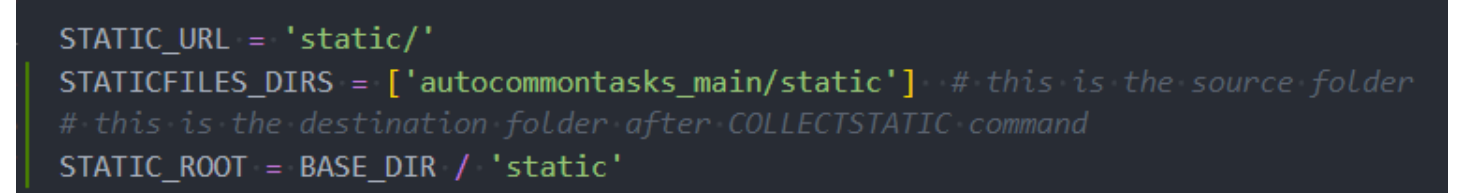

### 12. Create an ID FOR YOUR ALERTS.HTML

FROM:

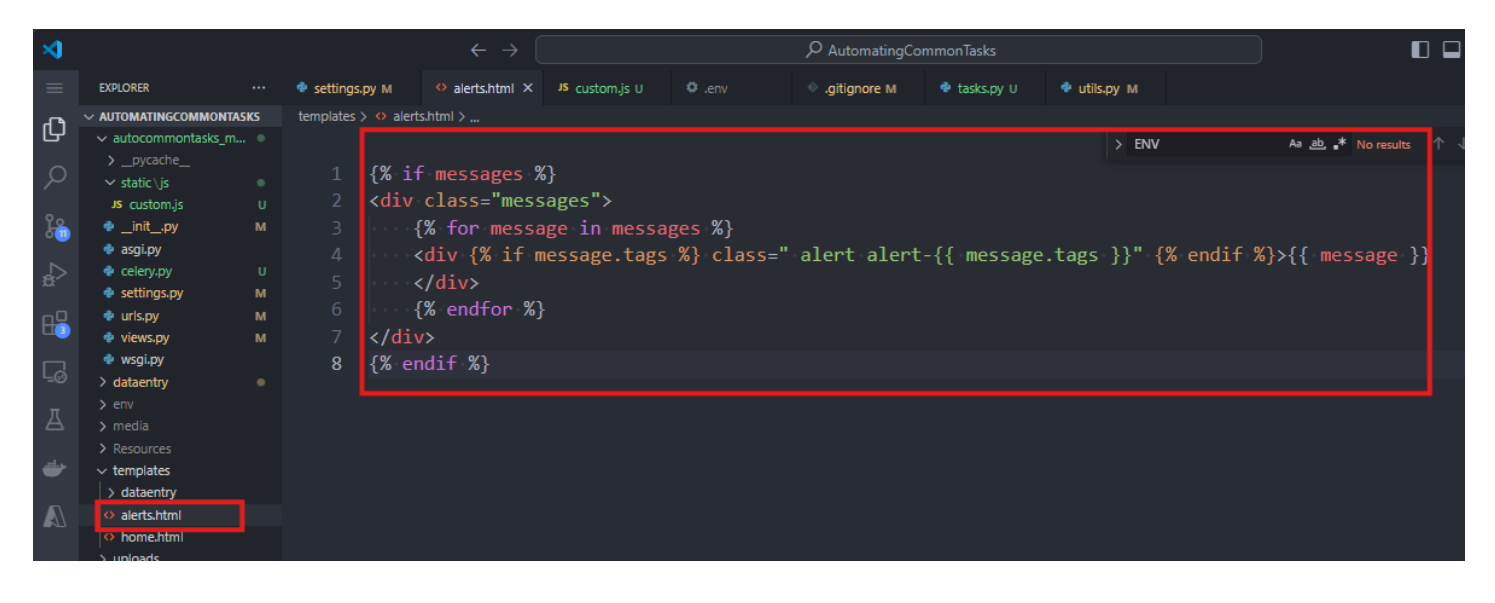

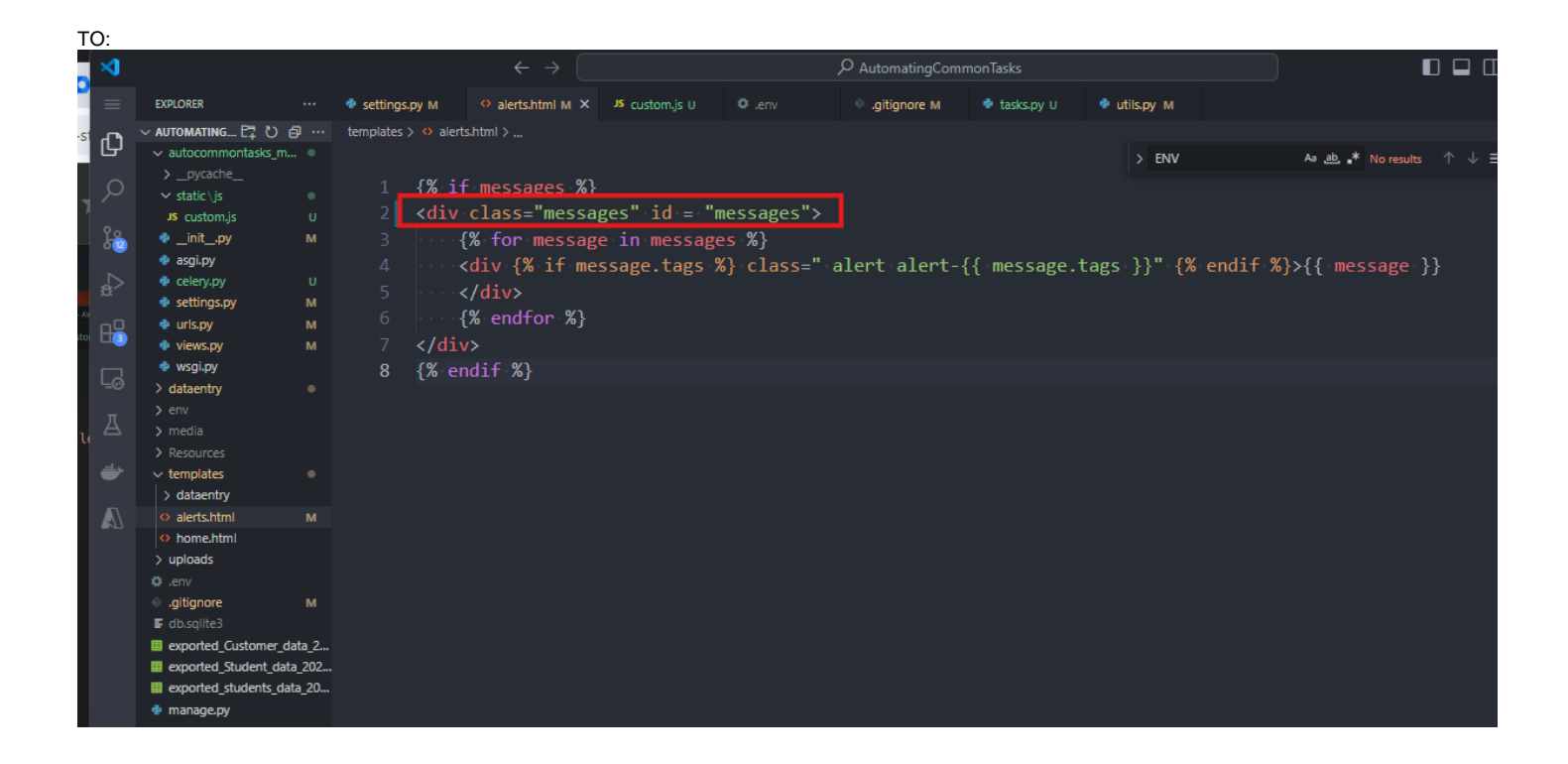

#### 13. In our main project, we create a new folder and JS file, so in AUTOCOMMONTASKS\_MAIN\STATIC\JS\CUSTOM.JS

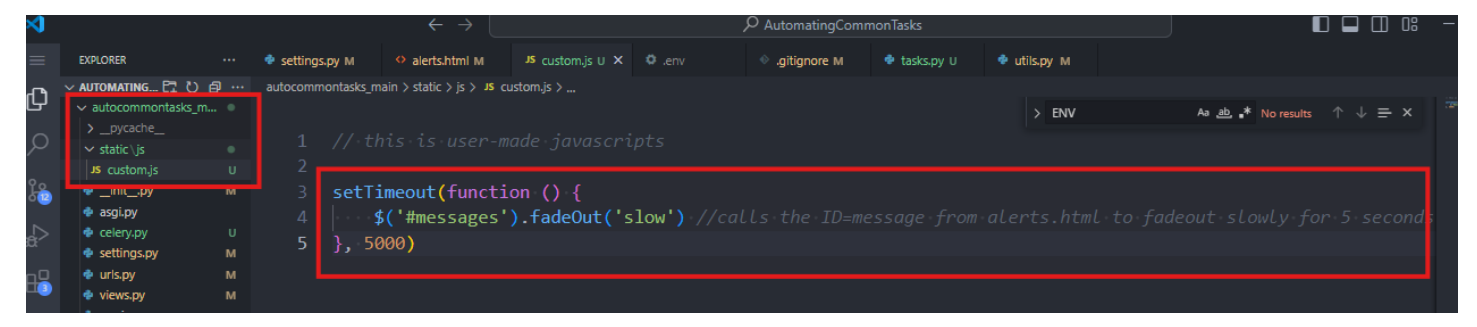

14. Since we have our own static files like CUSTOM.JS, we need to run COLLECTSTATIC COMMAND in our DJANGO-SERVER bash terminal. This will create a new folder STATIC in the root directory.

| ⋈         |                                                           | $\leftrightarrow$ $\rightarrow$ $\mathcal{P}$ AutomatingCommonTasks                                                                                                    |
|-----------|-----------------------------------------------------------|----------------------------------------------------------------------------------------------------|
| ≡         | EXPLORER ····                                             | 🔹 settings.py M X 🔅 alerts.html M 🔰 custom.js U 🗘 .env 🔅 .gitignore M 🔮 tasks.py U 🔮 utils.py M                                                                                                    |
| ~         |                                                           | autocommontasks_main > 💠 settings.py >                                                                                                    |
| Ŀ         | 🗸 autocommontasks_m 🏾                                     | 110 # http://docs.dignonproject.com/en/1.2/topics/i18n/ $\rightarrow$ ENV As $\underline{a}, \underline{s}$ 1of1                                                                                                    |
| $\sim$    |                                                           |                                                                                                    |
| $\gamma$  | ✓ static \js                                              |                                                                                                    |
| 90        | JS custom.js U                                            | 112 LANGUAGE_CODE = 'en-us'                                                                                                    |
|           | <pre></pre>                                               |                                                                                                    |
|           | <ul> <li>asgi,py</li> <li>celery,py</li> <li>U</li> </ul> | 114 TIME_ZONE = 'UTC'                                                                                                    |
| 8         | 🔹 settings.py 🛛 M                                         |                                                                                                    |
| n0        | 🔹 urls.py M                                               | 116 USE_I18N = True                                                                                                    |
| <b>13</b> | 🔹 views.py 🛛 M                                            | 117                                                                                                    |
|           | 🍨 wsgi.py                                                 | 118 USE TZ = True                                                                                                    |
| 0         | > dataentry 🛛 🔍                                           |                                                                                                    |
| Д         |                                                           |                                                                                                    |
|           | > media                                                   |                                                                                                    |
| ي الله    | v static                                                  |                                                                                                    |
|           | > admin                                                   | 122 #-https://docs.djangoproject.com/en/4.2/nowto/static-jiles/                                                                                                    |
|           |                                                           |                                                                                                    |
| ~         | v tempiates 🔷                                             | 124 STATIC_URL = 'static/'                                                                                                    |
|           | > dataentry                                               | 125 STATICFILES_DIRS = ['autocommontasks_main/static'] · # this is the source folder                                                                                                    |
|           | ♦ alerts.html M                                           | 126 # this is the destination folder after COLLECTSTATIC command                                                                                                    |
|           | home.html                                                 | 127 STATIC_ROOT = BASE_DIR / 'static'                                                                                                    |
|           |                                                           |                                                                                                    |
|           | <ul> <li>aitianore</li> <li>M</li> </ul>                  | 129 # Default primary key field type                                                                                                    |
|           | E db.sqlite3                                              |                                                                                                    |
|           | exported_Customer_data_2                                  |                                                                                                    |
|           | <pre>exported_Student_data_202</pre>                      |                                                                                                    |
|           | <pre>exported_students_data_20</pre>                      | 132 DELADIT_ADIO_TILLO - GJango.ub.models.bigAutorietu                                                                                                    |
|           | 🌵 manage.py                                               |                                                                                                    |
|           |                                                           |                                                                                                    |
|           |                                                           |                                                                                                    |
|           |                                                           | 136 MEDIA_URL = //media/                                                                                                    |
|           |                                                           | 137 MEDIA_ROOT = BASE_DIR / 'media'                                                                                                    |
|           |                                                           |                                                                                                    |
|           |                                                           |                                                                                                    |
|           |                                                           | PROBLEMS OUTPUT DEBUG CONSOLE TERMINAL PORTS AZURE                                                                                                    |
|           |                                                           | in delete_file                                                                                                    |
|           |                                                           | if self.storage.exists(prefixed_path):<br>File_"C\llearChosilalAnonitat\localNongerse\Duthon\Duthon30\lin\cite_narkzggs\diangn\corp\files\storage\files\storage |
|           |                                                           | return os.path.lexists(self-path(name))                                                                                                    |
|           |                                                           | File "C:\Users\Rosilie\AppData\Local\Programs\Python\Python39\lib\site-packages\django\contrib\staticfiles\storage.py", line 39, in path                                                                                                    |
|           |                                                           | django.core.exceptions.ImproperlyConfigured: You're using the staticfiles app without having set the STATIC_ROOT setting to a filesystem path.                                                                                                    |
|           |                                                           | Rosilie@DELL MINGW64 ~/OneDrive/Desktop/LEARNING DJANGO PROJECTS/AutomatineCommonTasks (main)                                                                                                    |
|           |                                                           | <pre>\$ python manage.py collectstatic</pre>                                                                                                    |
| 8         |                                                           | 126 static files copied to 'C:\Users\Rosilie\OneDrive\Desktop\LEARNING DJANGO PROJECTS\AutomatingCommonTasks\static'.                                                                                                    |
| 523       | > OUTLINE                                                 | Rosilie@DELL MINGW64 ~/OneDrive/Desktop/LEARNING DJANGO PROJECTS/AutomatingCommonTasks (main)                                                                                                    |
| ି ଏ 🚺     |                                                           | e ll                                                                                                    |

Rosilie@DELL MINGW64 ~/OneDrive/Desktop/LEARNING DJANGO PROJECTS/AutomatingCommonTasks (main)
\$ python manage.py collectstatic

126 static files copied to 'C:\Users\Rosilie\OneDrive\Desktop\LEARNING DJANGO PROJECTS\AutomatingCommonTasks\static'.

### 15. Include this CUSTOM.JS JAVASCRIPT FILE in our DATAENTRY.HTML

| ∢              |                                       |    |                                                                                                    |                                                                                                    |                      | P Auto         | matingCommonTa | sks              |              |                       |                           |  |
|----------------|---------------------------------------|----|----------------------------------------------------------------------------------------------------|----------------------------------------------------------------------------------------------------|----------------------|----------------|----------------|------------------|--------------|-----------------------|---------------------------|--|
|                | EXPLORER                              |    | 🍨 settings.py M                                                                                        | ♦ importdata.html M ×                                                                                                    | alerts.html M        | JS custom.js U |                | .gitignore M     | 🌵 tasks.py U | 🕈 utils.py M          |                           |  |
| ~              | v automating E‡ ひ é                   |    | templates > dataenti                                                                                   | ry > 🚸 importdata.html > 🤗                                                                                                    | html > 🔗 head > 🔗 so | cript          |                |                  |              |                       |                           |  |
| Ŀ              | <ul> <li>autocommontasks_m</li> </ul> |    |                                                                                                    |                                                                                                    |                      |                |                |                  | > ENV        | Aa <u>ab</u> <b>*</b> | No results \Upsilon 🕁 🚍 🗙 |  |
|                |                                       |    | 1 (9/ 1.                                                                                               | and static %)                                                                                                    |                      |                |                |                  |              |                       |                           |  |
|                | ✓ static \js                          |    |                                                                                                    |                                                                                                    |                      |                |                |                  |              |                       |                           |  |
|                | JS custom.js                          |    | 2 DO</th <th>CIYPE html&gt;</th> <th></th> <th></th> <th></th> <th></th> <th></th> <th></th> <th></th> | CIYPE html>                                                                                                    |                      |                |                |                  |              |                       |                           |  |
| i 👸            | 🔹initpy                               |    | 3 <b><htm< b=""></htm<></b>                                                                            | l lang="en"≻                                                                                                    |                      |                |                |                  |              |                       |                           |  |
|                | 🌵 asgi.py                             |    |                                                                                                    |                                                                                                    |                      |                |                |                  |              |                       |                           |  |
| -a⊳            | celery.py                             |    | 5 chear                                                                                                | d۶                                                                                                    |                      |                |                |                  |              |                       |                           |  |
|                | 🔹 settings.py                         |    |                                                                                                    | u×<br>∕⊥⊢⊥ ण∪                                                                                                    | TE 0".               |                |                |                  |              |                       |                           |  |
| A <sup>D</sup> | 🔹 urls.py                             |    |                                                                                                    | <meta charset="utf-8"/> <th>11-8 &gt;</th> <th></th> <th></th> <th></th> <th></th> <th></th> <th></th>                                                                                                    | 11-8 >               |                |                |                  |              |                       |                           |  |
|                | 🔹 views.py                            |    |                                                                                                    | <meta content<="" name="view&lt;/th&gt;&lt;th&gt;port" th=""/> <th>t="width=dev</th> <th>ice-width,</th> <th>initial-scal</th> <th>.e=1.0"&gt;</th> <th></th> <th></th>                                                                                                    | t="width=dev         | ice-width,     | initial-scal   | .e=1.0">         |              |                       |                           |  |
|                | 🍨 wsgi.py                             |    |                                                                                                    | <title>Automate</title>                                                                                                    | The Common Bo        | oring Stuffs   | Using Djan     | go               |              |                       |                           |  |
|                | > dataentry                           |    |                                                                                                    |                                                                                                    |                      |                |                |                  |              |                       |                           |  |
|                |                                       |    |                                                                                                    |                                                                                                    |                      |                |                |                  |              |                       |                           |  |
|                | > media                               |    |                                                                                                    |                                                                                                    |                      | ujieu (33),    |                |                  |              | a.t(1 - 1             |                           |  |
|                | Resources                             |    |                                                                                                    | <link htt<="" rel="style&lt;/th&gt;&lt;th&gt;sneet nref=&lt;/th&gt;&lt;th&gt;nttps://max&lt;/th&gt;&lt;th&gt;can.bootstr&lt;/th&gt;&lt;th&gt;apcan.com/bc&lt;/th&gt;&lt;th&gt;otstrap/3.4&lt;/th&gt;&lt;th&gt;.1/css/boots&lt;/th&gt;&lt;th&gt;strap.min.css &gt;&lt;/th&gt;&lt;/tr&gt;&lt;tr&gt;&lt;th&gt;•&lt;/th&gt;&lt;th&gt;✓ static&lt;/th&gt;&lt;th&gt;&lt;/th&gt;&lt;th&gt;&lt;/th&gt;&lt;th&gt;&lt;/th&gt;&lt;th&gt;&lt;/th&gt;&lt;th&gt;&lt;/th&gt;&lt;th&gt;&lt;/th&gt;&lt;th&gt;&lt;/th&gt;&lt;th&gt;&lt;/th&gt;&lt;th&gt;&lt;/th&gt;&lt;th&gt;&lt;/th&gt;&lt;/tr&gt;&lt;tr&gt;&lt;th&gt;&lt;/th&gt;&lt;th&gt;&gt; admin&lt;/th&gt;&lt;th&gt;&lt;/th&gt;&lt;th&gt;&lt;/th&gt;&lt;th&gt;&lt;script src=" th=""/> <th>ps://ajax.goo</th> <th>ogleapis.com</th> <th>/ajax/libs/</th> <th>jquery/3.7.1</th> <th>/jquery.min</th> <th>.js"&gt;<th>pt&gt;</th></th> | ps://ajax.goo        | ogleapis.com   | /ajax/libs/    | jquery/3.7.1     | /jquery.min  | .js"> <th>pt&gt;</th> | pt>                       |  |
| $\mathbb{A}$   | > js                                  |    |                                                                                                    |                                                                                                    |                      |                |                |                  |              |                       |                           |  |
|                | <ul> <li>templates</li> </ul>         |    |                                                                                                    | (conint cno_"htt                                                                                                    | nc://maxedn          | hootstrandr    | com/hootst     | non/2 / 1/ic     | /hootstaan   | nin ic"x/c            | onints                    |  |
|                | ✓ dataentry                           | ÷. |                                                                                                    |                                                                                                    |                      |                |                | can/ 5 4 . 1/ Js | / DOULSTRap. | <u></u>               | cript>                    |  |
|                | importdata.html                       | М  | 16                                                                                                    | <script src="{%</th> <th>static js/cu</th> <th>ustom.js`~%}</th> <th>&gt;</th> <th></th> <th></th> <th></th> <th></th>                                                                                                    | static js/cu         | ustom.js`~%}   | >              |                  |              |                       |                           |  |
|                | alerts.html                           | м  | 17 <b>a</b>                                                                                            | ad>                                                                                                    |                      |                |                |                  |              |                       |                           |  |
|                | o nome.ntmi                           |    | 18                                                                                                    |                                                                                                    |                      |                |                |                  |              |                       |                           |  |

| COVELLA to Database Tables                   |  |  |  |  |  |
|----------------------------------------------|--|--|--|--|--|
| Import Data From CSV File to Database Tables |  |  |  |  |  |
|                                              |  |  |  |  |  |
|                                              |  |  |  |  |  |
| ~                                            |  |  |  |  |  |
|                                              |  |  |  |  |  |

Push all changes to Github.

Copyright © Personal Digital Notebooks | By Rosilie | Date Printed: July 11, 2025, 1:58 a.m.